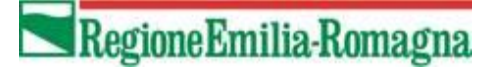

# Documentazione Tecnica dei Servizi Web dei Flussi e dell'autenticazione centralizzata regionale per il Flusso NEDOCS

Versione 4.0 del 10/11/2020

#### Storia del documento

| Versione | Data ultimo<br>aggiornamento | Stato          | Redatto da  | Approvato<br>da | Note                                                   |
|----------|------------------------------|----------------|-------------|-----------------|--------------------------------------------------------|
| 1.0      | 16/09/2019                   | Prima versione | Engineering |                 |                                                        |
| 2.0      | 21/10/2019                   | Prima versione | C. Voci     |                 | Modificato codTipoFile<br>da NEDOCS_A a<br>NEDOCS_XMLA |
| 3.0      | 31/10/2019                   | Aggiornamenti  | C. Voci     |                 | Modalità attivazione                                   |
| 4.0      | 10/11/2020                   | Aggiornamenti  | Engineering |                 | Inseriti nuovi campi<br>nel tracciato di input         |

## Sommario

| Descrizione dei servizi                                           | 4 |
|-------------------------------------------------------------------|---|
| Servizi di autenticazione                                         | 5 |
| Login                                                             | 5 |
| Servizi dedicati alla gestione dei flussi                         | 5 |
| InvioFile E Simula                                                | 6 |
| Messaggi di errore                                                | 7 |
| Codici e tabelle di riferimento                                   | 8 |
| Fracciato XSD file dati flusso NEDOCS                             | 9 |
| Esempi                                                            | 0 |
| Esempio XML file NEDOCS                                           | 0 |
| Esempio di login + invio e simulazione e caricamento file NEDOCS1 | 0 |
| Procedura attivazione web service1                                | 1 |
| Esempio                                                           | 1 |

## Descrizione dei servizi

Il presente documento ha lo scopo di descrivere le specifiche tecniche dei servizi esposti dal Sistema Informativo Politiche per la Salute e Politiche Sociali (SISEPS) della Regione Emilia-Romagna per l'acquisizione del flusso NEDOCS.

I servizi esposti descritti sono suddivisi in due macro-categorie:

- ✓ servizi per accedere al sistema di **autenticazione regionale**.
- ✓ servizi per la **gestione dei flussi** e in particolare:
  - 1- Invio di file
  - 2- Caricamento dei dati inviati

L'accesso ai servizi è controllato dall'infrastruttura regionale di autenticazione centralizzata che ha la responsabilità di verificare le credenziali utente su LDAP attraverso il Sistema di Identity & Access management (IAM).

Per utilizzare i servizi occorre disporre di una utenza preventivamente autorizzata e opportunamente profilata nel sistema regionale.

### **Referente Regionale**

Per assistenza relativa all'invio dei dati tramite Web service scrivere a:

flusso.ps@regione.emilia-romagna.it

## Servizi di autenticazione

I servizi di autenticazione elencati di seguito sono descritti nel documento WSDL raggiungibile all'indirizzo: <u>https://siseps.regione.emilia-romagna.it/flussi/LoginWs?wsdl</u>

L'endpoint da utilizzare per l'ambiente di TEST è:

https://test-siseps.regione.emilia-romagna.it/flussi/LoginWs

L'endpoint da utilizzare per l'ambiente di PRODUZIONE è:

https://siseps.regione.emilia-romagna.it/flussi/LoginWs

Login

| Nome               | login                                                             |                                                                                                    |  |
|--------------------|-------------------------------------------------------------------|----------------------------------------------------------------------------------------------------|--|
| <u>Descrizione</u> | Effettua il login dell'utente identificato da username e password |                                                                                                    |  |
| <u>Parametri</u>   | String username                                                   | Descrive l'utente applicativo per cui si vuole effettuare il<br>login. È sufficiente inserire solo l'username, senza<br>specificare il dominio. Esempio "SISEPS_101_PS" |  |
|                    | String password                                                   | La password dell'utente applicativo                                                                                                    |  |
| <u>Output</u>      | String token                                                      | Il token univoco che identifica la sessione utente.<br>Il token scade dopo 30 minuti di inattività, e comunque<br>dopo 2 ore dalla sua creazione                        |  |
| <u>Errori</u>      | UtenteNonAbilitatoException                                       | Vengono restituiti i seguenti errori: "001", "003" (vedi<br><u>Errori dei servizi di autenticazione</u> )                                                               |  |

## Servizi dedicati alla gestione dei flussi

Come specificato precedentemente, l'accesso è consentito alle sole utenze riconosciute dal sistema di autenticazione regionale e di conseguenza tutti i servizi descritti richiedono in input, oltre ai parametri specifici del servizio stesso, anche il **token** univoco che identifica la sessione utente.

Tale token deve essere ricavato attraverso il servizio di login precedentemente descritto.

I servizi elencati di seguito sono descritti nel documento WSDL raggiungibile all'indirizzo: <u>https://siseps.regione.emilia-romagna.it/flussi/FlussiWs?wsdl</u>

L'endpoint da utilizzare per l'ambiente di TEST (utilizzare la medesima utenza di produzione – verranno cancellati i dati al termine del TEST) è:

https://test-siseps.regione.emilia-romagna.it/flussi/FlussiWs

L'endpoint da utilizzare per l'ambiente di PRODUZIONE è:

https://siseps.regione.emilia-romagna.it/flussi/FlussiWs

Il metodo da utilizzare per il flusso NEDOCS che consente l'invio e il caricamento dei dati **invioESimula**, di seguito le specifiche più dettagliate.

#### InvioFile E Simula

Consente l'invio di file, la simulazione e il caricamento per il flusso.

| Nome               | invioESimula                         |                                                                                                    |  |  |
|--------------------|--------------------------------------|----------------------------------------------------------------------------------------------------|--|--|
| <u>Descrizione</u> |                                      | Effettua l'invio dei file, la simulazione e il caricamento dei dati                                                                                                    |  |  |
|                    | String token                         | Il token univoco che identifica la sessione utente                                                                                                    |  |  |
|                    | String codTipoFlusso                 | Il codice del flusso per il quale si intende effettuare l'invio.<br>Nel caso di NEDOCS il codTipoFlusso = NEDOCS                                                                                                    |  |  |
|                    | int anno                             | La coppia anno e numInvio identificano il periodo per il<br>quale si intende effettuare l'invio.<br>In caso di NEDOCS anno = 9999                                                                                                    |  |  |
| <u>Parametri</u>   | int numInvio                         | La coppia anno e numInvio identificano il periodo per il<br>quale si intende effettuare l'invio.<br>In caso di NEDOCS numInvio = 1                                                                                                    |  |  |
|                    | List <flussifile> files</flussifile> | La lista dei file da inviare sotto forma di elementi FlussiFile.<br>Per ciascuno di essi, oltre all'array di byte che rappresenta<br>il contenuto a byte del file, bisogna valorizzare anche le<br>informazioni di:<br>- nome del file: codice del tipo di file per il flusso<br>NEDOCS il codTipoFile = NEDOCS_XMLA<br>- numero di record contenuti nel file. |  |  |
| <u>Output</u>      | Esito                                | Restituisce l'esito della richiesta di elaborazione composto<br>da:<br>- codice<br>- descrizione stato<br>- codice e descrizione messaggio.<br>Esempio: Esito = "CSSIM" (vedi tabella <u>Esiti</u> )                                                                                                    |  |  |
| Errori             | UtenteNonAbilitatoException          | Vengono restituiti i seguenti errori: "101", "102", "201" (vedi <u>Errori dei servizi di autenticazione</u> ).                                                                                                    |  |  |
| Errori             | FlussiWsException                    | Vengono restituiti tutti gli errori definiti nella tabella <u>Errori</u><br><u>dell'invio</u>                                                                                                    |  |  |

Nello specifico i parametri da utilizzare per il FLUSSO NEDOCS sono:

codTipoFile = NEDOCS\_XMLA
codTipoFlusso = NEDOCS
anno = 9999
numInvio = 1

## Messaggi di errore

#### - Errori dei servizi di autenticazione

| 001 | Login non valida                                               |
|-----|----------------------------------------------------------------|
| 003 | Entrambi i campi username e password devono essere valorizzati |
| 101 | Entrambi i campi token e url devono essere valorizzati         |
| 102 | Token non valido o token scaduto                               |
| 201 | Token non abilitato ad accedere alla funzionalità              |
| 999 | Impossibile verificare l'utenza. Contattare il referente       |

### - Errore generico

| E999 | Errore generico |
|------|-----------------|
|      |                 |

#### - Errori dell'invio

| 1001 | L'utente non è abilitato ad effettuare l'invio per questo codice tipo flusso |
|------|------------------------------------------------------------------------------|
| 1002 | Il periodo richiesto: mm /aaaa non è disponibile                             |
| 1003 | Il file è assente                                                            |
| 1004 | Campo nomeFile assente                                                       |
| 1005 | Campo codTipoFile assente                                                    |
| 1006 | Campo numRecord assente                                                      |
| 1007 | La fase di CONTROLLO SUL PRE-INSERIMENTO dei file ha segnalato xxx errori:   |
| 1008 | Numero record non impostato                                                  |
| 1009 | Non sono stati passati tutti i file attesi dal flusso!                       |
| 1010 | L'utente regionale deve utilizzare le funzionalità dedicate                  |
| 1011 | La combinazione anno - invio non esiste                                      |
| 1012 | Il periodo è chiuso                                                          |

### - Errori della simulazione

| S001 | L'utente non è abilitato ad effettuare la simulazione per questo progressivo invio            |
|------|-----------------------------------------------------------------------------------------------|
| S002 | Il flusso non prevede una simulazione                                                         |
| S003 | Tipo simulazione errato                                                                       |
| S004 | L'invio xxx non si trova nello stato corretto                                                 |
| S005 | La simulazione non è possibile perché un altro utente per quella struttura ha già consolidato |
| S006 | L'utente regionale deve utilizzare le funzionalità dedicate                                   |
| S007 | Attenzione, funzionalità riservata ad un utente di profilo regionale                          |
| S008 | Il progressivo invio non è stato trovato                                                      |
| S009 | Il periodo è chiuso                                                                           |
| S010 | Si è verificato un errore durante l'avvio del processo di simulazione. Riprovare più tardi o  |
|      | contattare i referenti.                                                                       |

#### Codici e tabelle di riferimento.

- Esiti

| CSSIM | Simulazione e processo di caricamento in corso |
|-------|------------------------------------------------|

## **Tracciato XSD file dati flusso NEDOCS**

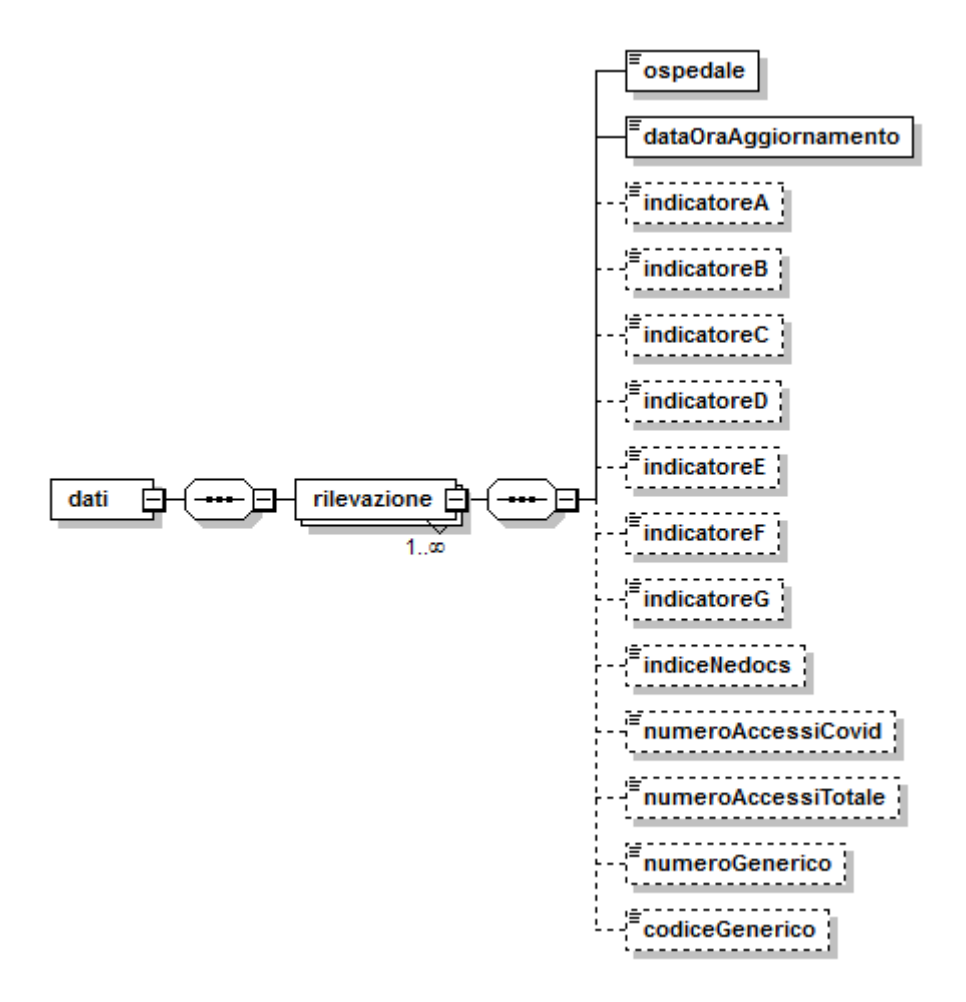

Per il dettaglio completo vedere i documenti allegati: NEDOCS\_Specifiche\_funzionali\_V4.0\_dati.xsd e NEDOCS\_Specifiche\_funzionali\_V4.0\_common.xsd

### Esempi

#### **Esempio XML file NEDOCS**

```
<?XML VERSION="1.0" ENCODING="UTF-8"?>
<dati xmlns:xsi="http://www.w3.org/2001/XMLSchema-instance"</pre>
xsi:noNamespaceSchemaLocation="NEDOCS Specifiche funzionali V1.0 dati.xsd">
 <RILEVAZIONE>
   <OSPEDALE>1111</OSPEDALE>
   <dataOraAggiornamento>31/12/1999 5:55</dataOraAggiornamento>
   <INDICATOREA>1</INDICATOREA>
   <INDICATOREB>22</INDICATOREB>
   <INDICATOREC>333</INDICATOREC>
   <INDICATORED>4444</INDICATORED>
   <INDICATOREE>1,50</INDICATOREE>
   <INDICATOREF>0</INDICATOREF>
   <INDICATOREG>99,99</INDICATOREG>
   <INDICENEDOCS>23,123</INDICENEDOCS>
   <NUMEROACCESSICOVID>30</NUMEROACCESSICOVID>
   <NUMEROACCESSITOTALE>1000</NUMEROACCESSITOTALE>
   <NUMEROGENERICO></NUMEROGENERICO>
   <codiceGenerico></codiceGenerico>
 </RILEVAZIONE>
```

</DATI>

#### Esempio di login + invio e simulazione e caricamento file NEDOCS

L'esempio mostra come fare il login, ottenere il token ed effettuare un invio ottenendo il progressivo invio.

```
LoginWsProxy proxy = new LoginWsProxy();
proxy.setEndpoint(urlEndpointLogin);
FlussiWsProxy proxyFlussi = new FlussiWsProxy();
proxyFlussi.setEndpoint(urlEndPointFlussi);
// Effettuo il login, ottengo il token da utilizzare nelle richieste successive
String token = proxy.login("Coticone_D","Coticone0819");
// Preparo i file da inviare
FlussiFile[] files = new FlussiFile[1];
FlussiFile fileA = new FlussiFile();
fileA.setCodTipoFile("NEDOCS_XMLA");
fileA.setFile(Files.readAllBytes(Paths.get("c:\\tmp\\esempio.xml")));
fileA.setNomeFile("file_a.xml");
fileA.setNumRecord(1);
files[0] = fileA;
```

```
// Effettuo l'invio dei file, ottengo l'esito della richiesta di simulazione è "CSSIM",
ovvero simulazione in corso
Esito simula = proxyFlussi.inviaESimula(token, "NEDOCS", 9999, 1, files);
```

## Procedura attivazione web service

Il web service è stato sviluppato come alternativa al servizio FTPS. Le aziende che intendono attivare il web service devono attivarsi per ottenere le credenziali impersonali senza scadenza (differenti da quelle utilizzate per l'FTPS).

Ricordando che i test del web service vengono effettuati nell'ambiente di produzione, l'alimentazione del pannello NEDOCS con il servizio web deve essere effettuato utilizzando la seguente procedura:

- a) l'azienda deve acquisire le credenziali (impersonali) inviando una richiesta a <u>flusso.ps@regione.emilia-romagna.it</u>
- b) l'azienda deve avviare i test di web service continuando a trasmettere i dati all'FTPS
- c) l'azienda deve comunicare la fine test inviando una mail a: <u>flusso.ps@regione.emilia-romagna.it</u>
- d) il sistema informativo regionale provvede a cancellare i dati nell'ambiente di produzione ed invia una mail all'azienda confermando la cancellazione
- e) l'azienda interdice l'invio dei dati tramite FTPS ed avvia l'invio dei dati tramite web service
- f) il sistema informativo regionale comunica all'azienda l'avvenuto switch

NOTE: non esiste una scadenza per attivare il web service

## Esempio

L'azienda intende avviare il web service dal 10-01-2020.

- a) l'azienda riceve le credenziali il 10-12-2019;
- b) l'azienda avvia i test il 12-12-2019;
- c) l'azienda termina i test il 19-12-2019;
- d) l'azienda invia una comunicazione di fine test a flusso.ps@regione.emilia-romagna.it e concorderà la data di inizio di invio tramite web service;
- e) si concorda di iniziare l'invio tramite web service dal 10-01-2020;
- f) il sistema informativo regionale, prima del cambio di modalità di invio, effettua la cancellazione dei dati di test ed invia una mail all'azienda confermando l'avvenuta cancellazione: questo avverrà il giorno 09-01-2020;
- g) il giorno 10.1.2020 alle ore 00:01 l'azienda commuta l'invio dei dati da FTPS a Web Service

**NOTE**: nel periodo dal 10-12-2019 al 09-01-2020 l'azienda invia i dati tramite FTPS e quelli saranno i dati che entreranno nella Banca Dati Regionale